## Search Records (LOGIN is not required) to search for information

Note: To view documents a **Paid Subscription** is required (there will be additional charges). Use either the "**Login**" button top right corner or the "**Subscription**" link to login (if you have an account) or to create a new account and make additional purchases. For instructions click <u>here</u>.

Note: If certified copy is available for the document and you want to purchase click the **Purchase Certified Copy link** to purchase.

In order to use the site, you must accept the Use and Dissemination Agreement (popup blockers for this website must be enabled).

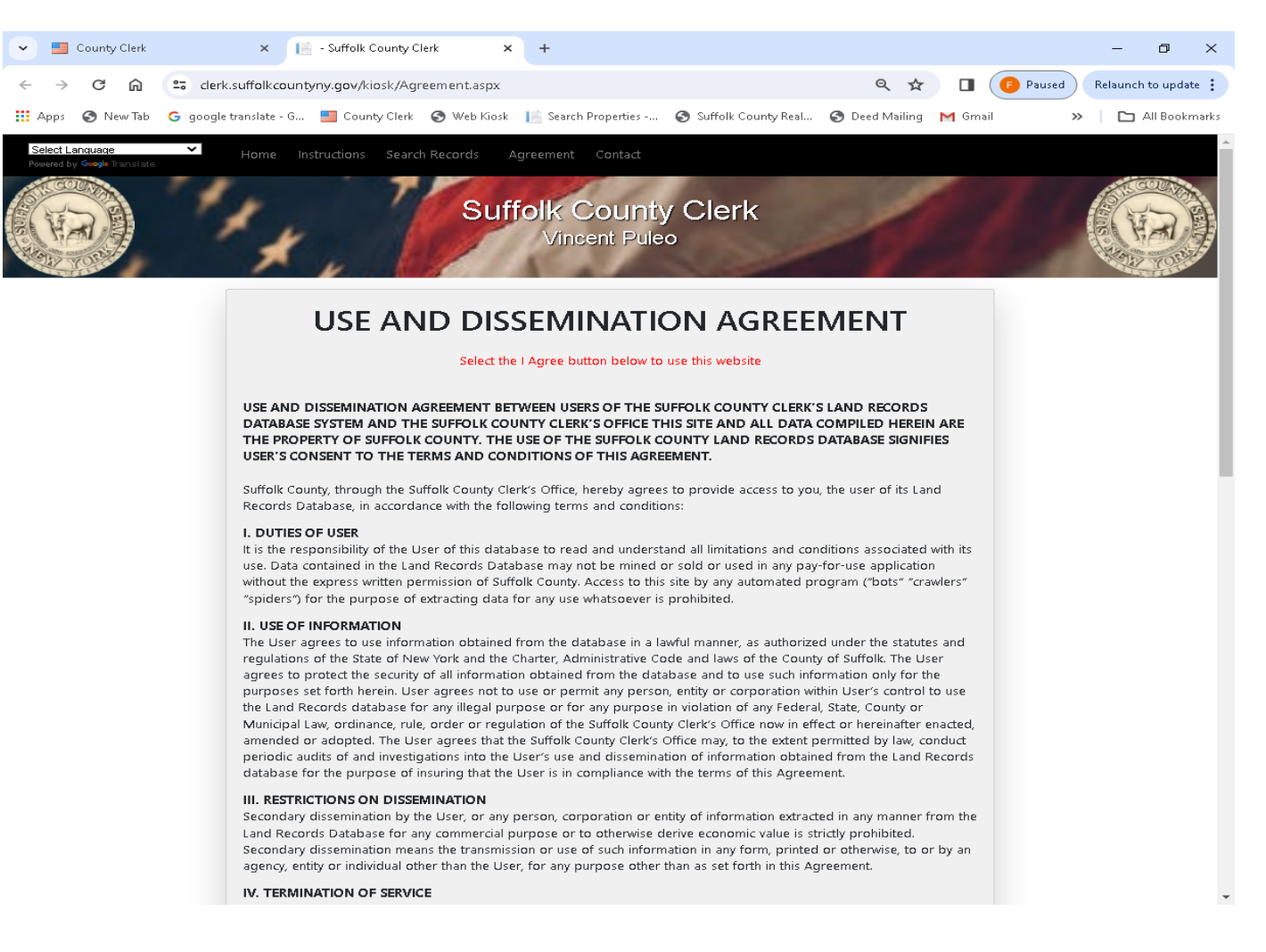

The Home Page will open after accepting the Use and Dissemination Agreement.

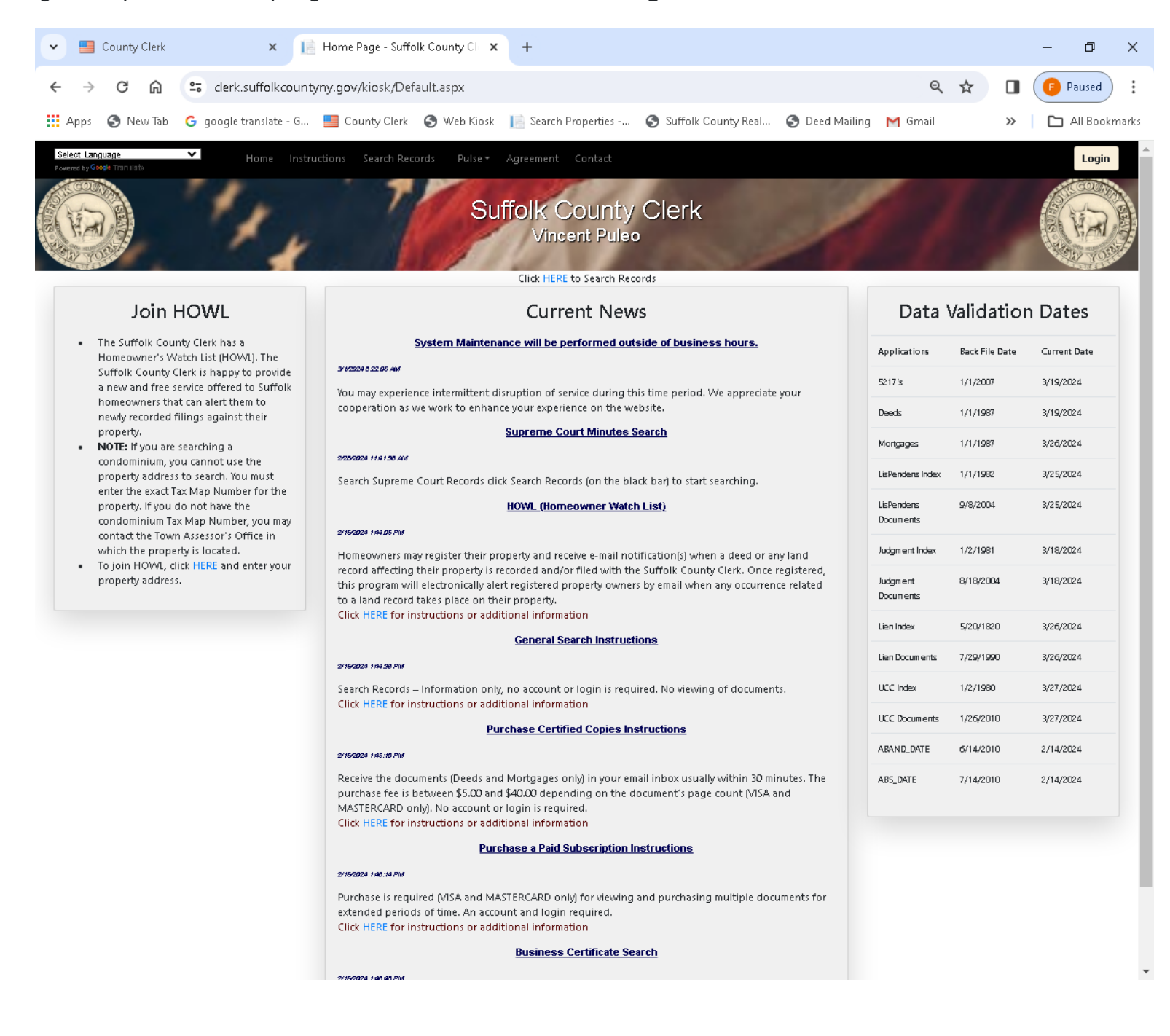

Select Search Records on the black bar (top of page), the Search window will open.

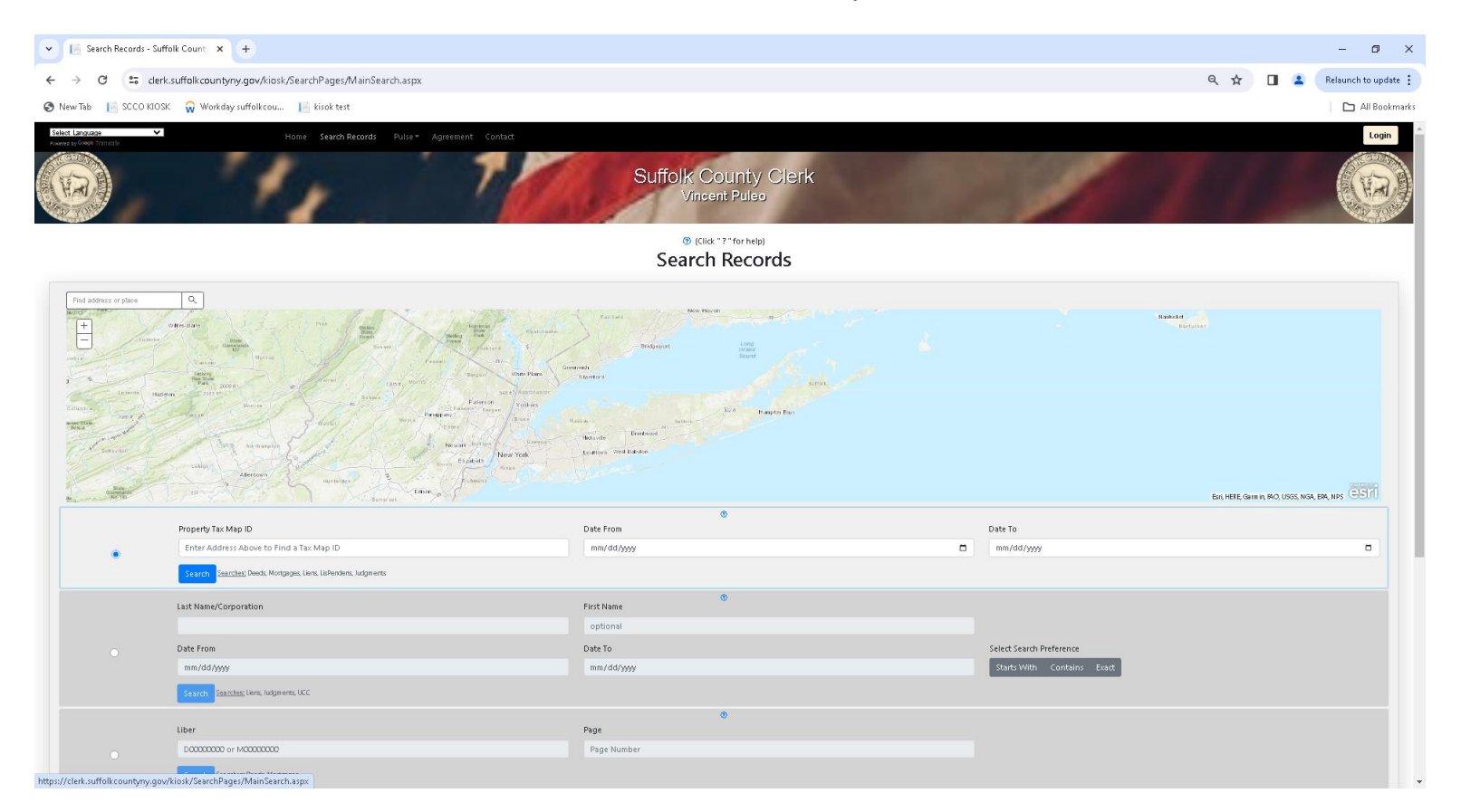

Each search category lists the specific search results for that search (to right of the Search button).

You may search by anyone of the following categories: Address, Property Tax Map ID, Last Name/Corporation, Liber and Page, Index Number, UCC Number or Business Name. Click the circle next to your choice to active that search option.

NOTE: If you are searching a condominium, you cannot use the property address to search. You must enter the exact Tax Map Number for the property. If you do not have the Tax Map Number, you may contact the Town Assessor's Office in which the property is located.

Enter your search criteria and click the Search button.

| ✓ Isearch Records -        | Suffolk County × +                                                                                                    |                                                                                                    |                            | - 0 >                                         |
|----------------------------|----------------------------------------------------------------------------------------------------|----------------------------------------------------------------------------------------------------|----------------------------|-----------------------------------------------|
| ← → C == c                 | lerk.suffolk.countyny.gov/kiosk/SearchPages/MainSearch.aspx                                                                                                    |                                                                                                    |                            | 🍳 🕁 🔲 😩 Relaunch to update                    |
| 🚱 New Tab 🛛 📔 SCCO K       | IOSK  Workday suffolk.cou 📙 kisok test                                                                                                    |                                                                                                    |                            | 🗅 All Bookman                                 |
| Select Language            | ✓ Home Search Records Pulse▼ Agreement Contact                                                                                                    |                                                                                                    |                            | Login                                         |
| Powere by swape it at that |                                                                                                    | Search Records                                                                                                    |                            |                                               |
| The address or place       | Contraction of the second of the second of t | en<br>Georgen<br>Santale<br>Reit Nation<br>Reit Nation<br>Reit Nati | 2                          |                                               |
| 7                          | de care de la composition de la composition de                                                                                                    | ©                                                                                                    |                            | Esri, HERE, Garmin, USGS, NGA, EPA, USDA, NPS |
|                            | Property Fax Map ID<br>Enter Address Above to Find a Tax Map ID                                                                                                    | mm/dd/wwy                                                                                                    | mm/dd/www                  |                                               |
|                            | Searches: Deeds, Mortgages, Lians, Lisfendens, Judgments                                                                                                    |                                                                                                    |                            |                                               |
|                            | Last Name/Corporation                                                                                                    | ⊕<br>First Name                                                                                                    |                            |                                               |
|                            | TEST                                                                                                    | optional                                                                                                    |                            |                                               |
|                            | Date From                                                                                                    | Date To                                                                                                    | Select Search Preference   |                                               |
|                            | mm/dd/yyyy                                                                                                    | mm/dd/yyyy                                                                                                    | Starts With Contains Exact |                                               |
|                            | Search Searches: Liens, Judgments, UCC                                                                                                    |                                                                                                    |                            |                                               |
|                            |                                                                                                    | ۲                                                                                                    |                            |                                               |
|                            | Liber                                                                                                    | Page                                                                                                    |                            |                                               |
|                            | D00000000 or M0000000                                                                                                    | Page Number                                                                                                    |                            |                                               |
|                            | Search Searches: Deeds, Mongages                                                                                                    |                                                                                                    |                            |                                               |
|                            | Index Number                                                                                                    | ٢                                                                                                    |                            |                                               |
|                            | Include any blank spaces                                                                                                    |                                                                                                    |                            |                                               |
|                            | Search Searches; Uens, Judgments, LisPendens                                                                                                    |                                                                                                    |                            |                                               |
|                            | UCC Number                                                                                                    | 0                                                                                                    |                            |                                               |
|                            |                                                                                                    |                                                                                                    |                            |                                               |

## Search Results will load

| *     |               | County Cl         | erk            | ×                        | 📔 Search Reco                 | rds - Suffolk Cou    | nt) <b>X</b> | +                            |      |              |                 |        |                 |                |        | -     | ٥     | ×    |
|-------|---------------|-------------------|----------------|--------------------------|-------------------------------|----------------------|--------------|------------------------------|------|--------------|-----------------|--------|-----------------|----------------|--------|-------|-------|------|
| ←     | $\rightarrow$ | Cí                | <u>ີ</u> ລ     | clerk.suffolkc           | ountyny.gov/kios              | k/SearchPages        | /MainS       | earch.aspx                   |      |              |                 |        |                 | @ ☆            |        | 🕞 Pau | ised  | :    |
|       | Apps          | 🕙 New             | Tab G          | google translate         | - G 📑 County                  | Clerk  Web           | Kiosk        | 📔 Search Properties -        |      | 🕙 Suff       | olk County Real | 🕥 Deed | Mailing M Gmail |                | »      |       | Bookm | arks |
| Selec | ci Languag    | c V               | /              | Hame                     | Instructions Search Record    | s Pulse- Agreeme     | nt Conta     | at                           |      |              |                 |        |                 |                |        |       | Login | •    |
|       |               |                   | NYS Carpara    | ation Name               |                               |                      | t            | 'ile Na                      | 9    |              |                 |        |                 |                |        |       |       |      |
|       |               |                   | File Date Sta  |                          |                               |                      |              | ila Data Fad                 |      |              |                 |        |                 |                |        |       |       |      |
|       |               |                   | mm/dd/v        |                          |                               |                      |              | mm(dd/www                    |      |              |                 |        |                 |                |        |       |       |      |
|       |               |                   | Search         | Clear Seenches, MVS Corp | oetos.                        |                      |              |                              |      |              |                 |        |                 |                |        |       |       |      |
|       |               |                   | Continues      |                          |                               |                      |              | Circle March 1997            | Ð    |              |                 |        | kee kunnen      |                |        |       |       |      |
|       |               |                   | Certificate    |                          | e.                            |                      |              | The way restrict the field   |      |              |                 |        | wap worker      |                |        |       |       |      |
|       |               |                   | Liber          |                          |                               |                      |              | Page                         |      |              |                 |        |                 |                |        |       |       |      |
|       |               |                   |                |                          |                               |                      |              |                              |      |              |                 |        |                 |                |        |       |       |      |
|       |               |                   | Tax Map ID     | ,                        |                               |                      |              | Map Name                     |      |              |                 |        |                 |                |        |       |       |      |
|       |               |                   |                |                          |                               |                      |              |                              |      |              |                 |        |                 |                |        |       |       |      |
|       |               |                   | Date Filed     | Fram                     |                               |                      |              | Date Filed To                |      |              |                 |        |                 |                |        |       |       |      |
|       |               |                   | mm/dd          | (1999)                   |                               |                      |              | mm/dd/yyyy                   |      |              |                 |        |                 |                |        |       |       |      |
|       |               |                   | Search         | Clear Soundhos, A to 40  | an en esta e el el terre dist |                      |              |                              |      |              |                 |        |                 |                |        |       |       |      |
|       |               |                   | ⊕ See          | rc h                     |                               |                      | Clear        |                              | hi.  | at lagged in |                 |        |                 |                |        |       |       |      |
|       |               |                   |                |                          |                               |                      |              |                              |      |              |                 |        |                 |                |        |       |       |      |
|       |               |                   |                |                          |                               |                      |              | () Suban                     |      | in Cint      |                 |        |                 |                |        |       |       |      |
|       |               |                   |                |                          |                               |                      |              | Judg                         | ne   | ents         |                 |        |                 |                |        |       |       |      |
| Sh    | aw 10         | ‡ entries         |                |                          |                               |                      |              |                              |      |              |                 |        |                 |                | Filter |       |       |      |
|       | † Debt        | or Name           |                | Index No I               | Document Type                 | Date Time Filed      | Creditor N   | lame                         | ŧ.   | View Doc     | Notebook        |        |                 |                |        |       |       |      |
|       | 0 TC37        | VINCENT           |                | CV 001072 22 BR          | JU-TRANSCR-JGMT               | 10/10/2023 2:35 pm   | LVNV FUR     | IDING LLC                    |      | Subscription | Subscription    |        |                 |                |        |       |       |      |
|       | וזצוז ו       | R, EDMUND AJ      | R / TESTER, TR | NC 14 65524              | JUDGMENT OF FORECLOS          | 5 8/14/2023 12:00 am |              |                              |      | Subscription | Subscription    |        |                 |                |        |       |       |      |
|       | ) TCST/       | MELISSA L         |                | 0054629289440017         | JU_WARR_TRANSCR               | 6/21/2023 &45 am     | COMMES       | IONER OF TAXAFION & FINANCE  |      | Subscription | Subscription    |        |                 |                |        |       |       |      |
|       | ארבו ד        | LAURAT            |                | \$23-000009774           | 1ST DISTRICT RED LT           | 3/26/2023 12:00 am   | CLERK OF     | THE SUFFOLK COUNTY TRAFFIC & |      | Subscription | Subscription    |        |                 |                |        |       |       |      |
|       | 0 TCST/       | JENNIFER L        |                | \$22-001345024           | 1ST DISTRICT RED LT           | 3/14/2023 12:00 am   | CLERK OF     | THE SUFFOLK COUNTY TRAFFIC & |      | Subscription | Subscription    |        |                 |                |        |       |       |      |
|       | 0 TCST/       | JENNIFER L        |                | S22-001274496            | 1ST DISTRICT RED LT           | 12/18/2022 12:00 am  | CLERK OF     | THE SUFFOLK COUNTY TRAFFIC & |      | Subscription | Subscription    |        |                 |                |        |       |       |      |
|       | 0 TCST/       | 10HN1             |                | \$22-001265223           | 1ST DISTRICT RED LT           | 12/6/2022 12:00 am   | CLERK OF     | THE SUFFOLK COUNTY TRAFFIC & |      | Subscription | Subscription    |        |                 |                |        |       |       |      |
|       | 0 1050        | NIVINCENZOJ       | R              | \$22-001207022           | 1ST DISTRICT RED LT           | 11/15/2022 12:00 am  | CLERK OF     | THE SUFFOLE COUNTY TRAFFIC & |      | Subscription | Subscription    |        |                 |                |        |       |       |      |
|       | 0 T CST(      | LINHOL            |                | \$22-001188762           | 1ST DISTRICT RED LT           | 10/23/2022 12:00 am  | CLERK OF     | THE SUFFOLK COUNTY TRAFFIC & |      | Subscription | Subscription    |        |                 |                |        |       |       |      |
|       | 0 T (ST)      | LINHOL            |                | \$22-001188833           | 1ST DISTRICT RED LT           | 10/23/2022 12:00 am  | CLERK OF     | THE SUFFOLK COUNTY TRAFFIC & |      | Subscription | Subscription    |        |                 |                |        |       |       |      |
| Sh    | awing 1 t     | a 10 af 516 entri | ies            |                          |                               |                      |              |                              |      |              |                 |        |                 | Previous 1 2 3 | a 5    | . 52  | Next  |      |
|       |               |                   |                |                          |                               |                      |              |                              |      |              |                 |        |                 |                |        |       |       |      |
|       |               |                   |                |                          |                               |                      |              | 🕲 Subac<br>Tia               |      | in Link      |                 |        |                 |                |        |       |       |      |
|       |               |                   |                |                          |                               |                      |              | LIC                          | -113 | 3            |                 |        |                 |                |        |       |       |      |
| N.B.  |               | CONTRACT          |                |                          |                               |                      |              |                              |      |              |                 |        |                 |                |        |       |       |      |

Click the **Green Button** to expand and view the document details.

| 🖌 📒 County (                                                                                                    | Clerk 🗙                                                                                                    | 📔 Search Record                                                                                                    | ls - Suffolk Coun                                                                                                    | nty 🗙 🕂                                                                                                    |                                                                                                    |                                                                                          |                |         |   |        | - | ٥        | ×       |
|----------------------------------------------------------------------------------------------------|----------------------------------------------------------------------------------------------------|----------------------------------------------------------------------------------------------------|----------------------------------------------------------------------------------------------------|----------------------------------------------------------------------------------------------------|----------------------------------------------------------------------------------------------------|------------------------------------------------------------------------------------------|----------------|---------|---|--------|---|----------|---------|
| ← → C                                                                                                    | clerk.suffolk                                                                                                    | countyny.gov/kiosk                                                                                                    | /SearchPages/                                                                                                    | MainSearch.aspx                                                                                                    |                                                                                                    |                                                                                          |                | Q       | ☆ |        | F | Paused   | :       |
| 🚺 Apps 🛭 🕤 Nev                                                                                                    | w Tab 🛛 G google translate                                                                                                    | e - G 📕 County C                                                                                                    | lerk 📀 Web                                                                                                    | Kiosk 🛛 📔 Search Properties                                                                                                    | Suff                                                                                                    | olk County Real                                                                          | 🕙 Deed Mailing | M Gmail |   | »      | C | ) All Bo | okmarks |
| Select Language<br>Assembley Groups Transister                                                                                                    | V Hame Ins                                                                                                    | structions – Search Records                                                                                                    | Pulse = Agreement                                                                                                    | Contact                                                                                                    |                                                                                                    |                                                                                          |                |         |   |        |   | L        | ogîn    |
|                                                                                                    | NYS Corporation Name                                                                                                    |                                                                                                    |                                                                                                    | File Na                                                                                                    |                                                                                                    |                                                                                          |                |         |   |        |   |          |         |
|                                                                                                    | File Date Start                                                                                                    |                                                                                                    |                                                                                                    | File Date End                                                                                                    |                                                                                                    |                                                                                          |                |         |   |        |   |          |         |
|                                                                                                    | mm/dd/yyyy                                                                                                    |                                                                                                    |                                                                                                    | mm/dd/yyyy                                                                                                    |                                                                                                    |                                                                                          |                |         |   |        |   |          |         |
|                                                                                                    | Search Clear Seenshee, MVS Corp                                                                                                    | 000042                                                                                                    |                                                                                                    |                                                                                                    |                                                                                                    |                                                                                          |                |         |   |        |   |          |         |
|                                                                                                    | Certificate of Abandonment Numb                                                                                                    | er                                                                                                    |                                                                                                    | 💿<br>Filed Map Abstract Number                                                                                                    |                                                                                                    |                                                                                          | Map Number     |         |   |        |   |          |         |
|                                                                                                    |                                                                                                    |                                                                                                    |                                                                                                    |                                                                                                    |                                                                                                    |                                                                                          |                |         |   |        |   |          |         |
|                                                                                                    | Liber                                                                                                    |                                                                                                    |                                                                                                    | Page                                                                                                    |                                                                                                    |                                                                                          |                |         |   |        |   |          |         |
|                                                                                                    | Tax Man ID                                                                                                    |                                                                                                    |                                                                                                    | Man Name                                                                                                    |                                                                                                    |                                                                                          |                |         |   |        |   |          |         |
|                                                                                                    |                                                                                                    |                                                                                                    |                                                                                                    |                                                                                                    |                                                                                                    |                                                                                          |                |         |   |        |   |          |         |
|                                                                                                    | Date Filed From                                                                                                    |                                                                                                    |                                                                                                    | Date Filed To                                                                                                    |                                                                                                    |                                                                                          |                |         |   |        |   |          |         |
|                                                                                                    | mm/dd/yyyy                                                                                                    |                                                                                                    |                                                                                                    | mm/dd/yyyy                                                                                                    |                                                                                                    |                                                                                          |                |         |   |        |   |          |         |
|                                                                                                    | Search Clear Seenchos, A to re                                                                                                    | ios ene eta o est é tatocta.                                                                                                    |                                                                                                    |                                                                                                    |                                                                                                    |                                                                                          |                |         |   |        |   |          |         |
|                                                                                                    |                                                                                                    | _                                                                                                    |                                                                                                    |                                                                                                    |                                                                                                    |                                                                                          |                |         |   |        |   |          |         |
|                                                                                                    | € Search                                                                                                    |                                                                                                    | Clear                                                                                                    | Nat lagge                                                                                                    | d in                                                                                                    |                                                                                          |                |         |   |        |   |          |         |
|                                                                                                    | € Search                                                                                                    |                                                                                                    | Clear                                                                                                    | Nat lagge                                                                                                    | d in                                                                                                    |                                                                                          |                |         |   |        |   |          |         |
|                                                                                                    | सि Search                                                                                                    |                                                                                                    | Clear                                                                                                    | Hat lagge<br>Subsingues Link                                                                                                    | d in                                                                                                    |                                                                                          |                |         |   |        |   |          |         |
| Shaw 10 + entries                                                                                                    | ⊕Sarct                                                                                                    |                                                                                                    | Clear                                                                                                    | Nat logge<br>© Subsequent Lak<br>Judgments                                                                                                    | f in                                                                                                    |                                                                                          |                |         |   | Filter |   |          |         |
| Show 10 = entries                                                                                                    | €(Sauch<br>∳ Index No                                                                                                    | Document Type                                                                                                    | Clear<br>Date Time Filed                                                                                                    | Rat logge<br>© Sakarguna Lak<br>Judgments<br>Creditor Name                                                                                                    | f in<br>View Doc                                                                                                    | Notebook                                                                                 |                |         |   | Filter |   |          |         |
| Shaw Ia + entries<br>+ Debter Name<br>• TESTA, VIACENT                                                                                                    | Q Sourch<br>Index No<br>CV 001072 22 88                                                                                                    | Document Type                                                                                                    | Clear<br>Date Time Filed 10/10/2023 2.35 pm                                                                                                    | Nat logge                                                                                                    | View Doc<br>Subscription                                                                                                    | Notebook<br>Subscription                                                                 |                |         |   | Filter |   |          |         |
| Shaw 10 t entries<br>+ Debtor Name<br>O TESTA VINCENT<br>Debtor Name                                                                                                    | €(Sourch)<br>Index No<br>CV 001072 22 8R                                                                                                    | Decument Type JU-TRANSCR-JGMT TISTA, VINCENT                                                                                                    | Clear<br>Date Time Filed •<br>10/10/2023 2:35 p.m                                                                                                    | Nat logge<br>© Solvergene Cash<br>Judgments<br>Creditor Name<br>LVHV FUNDING LLC                                                                                                    | View Doc<br>Subscription                                                                                                    | Notebook<br>Subscription                                                                 |                |         |   | Filter |   |          |         |
| Shave to a petrics<br>+ Debtor Name<br>O TESTA, VINCENT<br>Debtor Name<br>Index No:                                                                                                    | €(550K)<br>Index No<br>CV 001072 22 8 R                                                                                                    | Document Type JU-TRANSCR-JGMT<br>JU-TRANSCR-JGMT<br>TESTA, VIN-CD4T<br>CV 001072 22 BR                                                                                                    | Clear<br>Date Time Filed 1<br>10/10/2023 2.35 pm                                                                                                    | Nat Isgge<br>Creditor Name<br>LVHV FUNDING LLC                                                                                                    | View Doc<br>Subscription                                                                                                    | Notebook<br>Subscription                                                                 |                |         |   | Filter |   |          |         |
| Show 10 + entries<br>+ Debtor Name<br>• TESTA, VIACENT<br>Debtor Name:<br>Index No:<br>Document Type:                                                                                                    | €(\$50×61)<br>Index No<br>CV 001072 22 88<br>T<br>C                                                                                                    | Document Type<br>JU-TRANSCR-JGMT<br>TESTA, VINCENT<br>CV 001072 22 BR<br>UJ-TRANSCR-JGMT                                                                                                    | Clear<br>Date Time Filed 4<br>10/10/2023 2.35 pm                                                                                                    | Not bage                                                                                                    | View Doc<br>Subscription                                                                                                    | Notebook<br>Subscription                                                                 |                |         |   | Filter |   |          |         |
| Show 10 = entries<br>+ Debtor Name<br>• TESTA VINCENT<br>Debtor Name<br>Index No:<br>Document Type:<br>Amount                                                                                                    | €(\$50×C1)<br>Index No<br>CV 001072 22 88<br>T<br>C<br>L<br>L<br>L<br>L<br>L<br>L<br>L<br>L<br>L<br>L<br>L<br>L<br>L                                                                                                    | Decument Type Decument Type De | Clear<br>Date Time Filed 🕴<br>10/10/2022.2.35 pm                                                                                                    | Not bage                                                                                                    | in<br>View Doc<br>Subscription                                                                                                  | Notebook<br>Subscription                                                                 |                |         |   | Filter |   |          |         |
| Show 10 * entries<br>* Debtor Name<br>• TESTA, VINCENT<br>Debtor Name<br>Index No:<br>Decument Type:<br>Amount:<br>Date Time Filed:                                                                                                    | €(Sauch)<br>Index No<br>CV 001072 22 88<br>1<br>C<br>1<br>1                                                                                                    | Document Type         Image: Comparison of the comparison of the compa                                 | Clear<br>Date Time Filed +<br>10/10/2022 2:35 pm                                                                                                    | Not logge                                                                                                    | in<br>View Doc<br>Subscription                                                                                                  | Notebook<br>Subscription                                                                 |                |         |   | Filter |   |          |         |
| Show 10 t entries<br>t Debtor Name<br>TSTA, VIACENT<br>Debtor Name<br>Index No:<br>Document Type:<br>A mount:<br>Date Time Field:<br>Creditor Name                                                                                                    | €(Sauch)<br>Index No<br>CV 001072 22 84<br>1<br>0<br>1<br>1<br>1<br>1<br>1<br>1<br>1<br>1<br>1<br>1<br>1<br>1<br>1                                                                                                    | Decument Type P<br>JU-TRAINSCR-JGMT<br>TESTA, VIN-CENT<br>CV 001072 22 8 R<br>U -TRAINSCR - JGMT<br>SIS98 18<br>IQ/10/2023 2.35 pm<br>VVVV FUND ING LLC                                                                                                    | Clear<br>Date Time Filed P<br>10(10)2023.235 pm                                                                                                    | Nat kogo<br>Sukanguan Luk<br>Judgments<br>Creditor Name                                                                                                    | in<br>View Doc<br>Subscription                                                                                                  | Notebook<br>Subscription                                                                 |                |         |   | Filter |   |          |         |
| Shaw III + entries<br>+ Debtor Name<br>• TESTA, VIACENT<br>Debtor Rame:<br>Index No:<br>Document Type:<br>Amount:<br>Date Time Flad:<br>Creditor Name:                                                                                                    | € CSURE 1                                                                                                    | Decument Type         I           JU-TRA NSCR-JG MT         I           JU-TRA NSCR-JG MT         I           CV 001072 22 8 R         I           U-TRANSCR-JG MT         I           S28 R         I           U-TRANSCR-JG MT         I           V001072 22 8 R         I           U-TRANSCR-JG MT         I           V001072 22 8 R         I           V04002023 235 9 m         I           V0404 VDUND ING LLC         I           V045TER & GARBUS LLP         I                                                                                                    | Clear<br>Date Time Filed P<br>10(10)2022.235 gm                                                                                                    | Nat Isgge<br>Creditor Name                                                                                                    | in<br>View Doc<br>Subscription                                                                                                  | Notebook<br>Subscription                                                                 |                |         |   | Filter |   |          |         |
| Show 10 * entries<br>* Debtor Name<br>* TESTA, VINCENT<br>Debtor Name<br>Index No:<br>Decument Type:<br>Amount<br>Date Time Filed:<br>Creditor Name:<br>Attorney Name:                                                                                                    | € Sauch  Index No  CV 001072 22 88  CV 001072 22 88  1  1  1  1  1  1  1  1  1  1  1  1                                                                                                    | Decument Type         P           JU-TRA NSCR-JG MT         P           JU-TRA NSCR-JG MT         P           CV 001072 22 8 R         P           U-TRA NSCR-JG MT         P           S859 18         P           N0(10/2022 2.35 p.m)         P           VVVV FUNDING LLC         P           PORSTER & GARBUS LLP         P                                                                                                    | Clear Date Time Filed 10/10/2022 2:35 pm 72 22 2 8 R                                                                                                    | Not logge                                                                                                    | View Doc<br>Subscription                                                                                                    | Notebook<br>Subscription                                                                 |                |         |   | Filter |   |          |         |
| Show III + entries<br>+ Debtor Name<br>• TESTA, VINCENT<br>Debtor Name<br>Index No:<br>Document Type:<br>A mount<br>Date Time Flad:<br>Creditor Name:<br>Notations:<br>• TESTE, ED WUND J                                                                                                    | Q_SSUR 1<br>Index No<br>CV 001072 22 BR<br>CV 001072 22 BR<br>I<br>CV 001072 22 BR<br>I<br>CV 001072 20 I<br>I<br>CV 001072 20 I<br>I<br>I<br>CV 001072 20 I<br>I<br>CV 001072 20 I<br>I<br>CV 000<br>I<br>CV 0000<br>I<br>CV 000<br>I<br>CV 0000<br>I<br>CV 0000<br>I<br>CV 0000                                                                                                    | Decument Type         P           JUI-TRA NSCR-JG MT         P           JUI-TRA NSCR-JG MT         P           VIDUCENT         P           VIDUCENT                                                                                                    | Clear Date Time Filed 10(10(2022.2.35 pm 10(10(2022.2.35 pm 10(10(2022.2.35 pm 10(10(2022.2.35 pm 10(10(2022.2.35 pm 10(10(2022.2.35 pm 10(10(10(2022.2.35 pm 10(10(10(10(10(10(10(10(10(10(10(10(10(1                                                                                                    | Nat Isgge                                                                                                    | View Doc<br>Subscription                                                                                                    | Notebook<br>Subscription                                                                 |                |         |   | Filter |   |          |         |
| Shave III + entries<br>+ Debtor Name<br>O TESTA, VINCENT<br>Debtor Name<br>Index No:<br>Document Type:<br>Amount<br>Date Time Filed:<br>Creditor Name<br>Attorney Name<br>Notations:<br>O TESTE, ED WUND /<br>O TESTE, ED WUND /<br>O TESTE, ED WUND /                                                                                                    | Q_SSURE           Index No           CV 001072 22 BR           CV 001072 22 BR           A JR / TESTER, TRAC           TESTER TRAC           TESTER TRAC           TESTER TRAC                                                                                                    | Decument Type         Image: Comparison of the comparison of the compa                                 | Clear Date Time Filed 10/10/2023 2.35 pm 10/10/2023 2.35 pm 22.22 BR 8/14/2023 12:00 am 4/21/2023 12:00 am 4/21/2023 12:00 am 4 | Not bage Creditor Name LVHV FUNDING LLC COMMESSIONER OF TOXAFION & FINANCE                                                                                                    | View Doc<br>Subscription<br>Subscription<br>Subscription                                                                        | Notebook<br>Subscription                                                                 |                |         |   | Filter |   |          |         |
| Shaw 18 # entries<br>* Debtor Name<br>• TESTA, VINCENT<br>Debtor Name<br>Index No:<br>Document Type:<br>Amount<br>Date Time Filed:<br>Creditor Name:<br>Attorney Name<br>Notations:<br>• TESTR, ED WUND/<br>• TESTR, ED WUND/<br>• TESTR, ED WUND/<br>• TESTR, AURA 1                                                                                                    | Q_SSURT           Index No           CV 001072.22 BR           CV 001072.22 BR           CV 001072.22 BR           CV 001072.22 BR           CV 001072.22 BR           CV 001072.22 BR           CV 001072.22 BR           CV 001072.22 BR           CV 001072.22 BR           CV 001072.22 BR           CV 001072.22 BR           AJR / TCSTDR, TRAC           DS402502900001           S22-00009774                                                                                                    | Document Type         Image: Comparison of the comparison of the compa                                 | Clear  Date Time Filed  10/10/2023 2.35 pm  10/10/2023 2.35 pm  72.22 88  4/14/2023 1200 am  4/21/2023 4.5 am  3/28/2023 1200 am                                                                                                    | Not logge<br>Creditor Name<br>LVHV FUNDING LLC<br>COMMESSIONER OF TOXATION & FINANCE<br>CLORM OF THE SUFFOLK COUNTY TRAFFIC &                                                                                                    | View Doc<br>Subscription<br>Subscription<br>Subscription<br>Subscription                                                        | Notebook<br>Subscription<br>Subscription<br>Subscription<br>Subscription                 |                |         |   | Filter |   |          |         |
| Show 10 * entries<br>* Debtor Name<br>• TESTA, VINCENT<br>Debtor Name<br>Index No:<br>Document Type:<br>Amount:<br>Document Type:<br>Amount:<br>Amount:<br>Amount:<br>Amount:<br>Document Type:<br>Amount:<br>Document Type:<br>Amount:<br>Amount:<br>Amount:<br>Amount:<br>Amount:<br>Amount:<br>Amount:<br>Amount:<br>Amoun | Q_SSUCY           Index No           CV 001072 22 8R           CV 001072 22 8R           I           I <td>Document Type         Image: Comparison of the comparison of the compa</td> <td>Clear Date Time Filed  Date Time Filed  Date Time Filed  Date Time Filed  Clear  Date Time Filed  Clear  Clear  Date Time Filed  Clear  Date Time Filed  Clear  Clear  Date Time Filed  Clear  Date Time Filed  Clear  Date Time Filed  Clear  Date Time Filed  Clear  Date Time Filed  Date Time Filed Date Time Filed  Date Time Filed Date Time Filed Date Time Filed Date Time Filed Date Time Filed Date Time Filed Date Time Filed Date T</td> <td>Not bage  Creditor Name  LVNV FUNDING LLC  Commission of TaxaFiole &amp; Finance  CLORK OF THE SUFFOLE COUNTY TRAFFIC &amp;  CLERE OF THE SUFFOLE COUNTY TRAFFIC &amp;</td> <td>View Doc<br/>Subscription<br/>Subscription<br/>Subscription<br/>Subscription<br/>Subscription</td> <td>Notebook<br/>Subscription</td> <td></td> <td></td> <td></td> <td>Filter</td> <td></td> <td></td> <td></td> | Document Type         Image: Comparison of the comparison of the compa                                 | Clear Date Time Filed  Date Time Filed  Date Time Filed  Date Time Filed  Clear  Date Time Filed  Clear  Clear  Date Time Filed  Clear  Date Time Filed  Clear  Clear  Date Time Filed  Clear  Date Time Filed  Clear  Date Time Filed  Clear  Date Time Filed  Clear  Date Time Filed  Date Time Filed Date Time Filed  Date Time Filed Date Time Filed Date Time Filed Date Time Filed Date Time Filed Date Time Filed Date Time Filed Date T | Not bage  Creditor Name  LVNV FUNDING LLC  Commission of TaxaFiole & Finance  CLORK OF THE SUFFOLE COUNTY TRAFFIC &  CLERE OF THE SUFFOLE COUNTY TRAFFIC &                                                                                                    | View Doc<br>Subscription<br>Subscription<br>Subscription<br>Subscription<br>Subscription                                        | Notebook<br>Subscription                                                                 |                |         |   | Filter |   |          |         |
| Show 10 6 entries<br>Debtor Name<br>TISTA, VINCENT<br>Debtor Name<br>Index No:<br>Document Type:<br>A mount:<br>Date Time Field:<br>Creditor Name<br>Attorney Name<br>Notations:<br>TISTA, LOUNDAL<br>TISTA, LOUNDAL<br>TISTA, LOUNDAL<br>TISTA, LOUNDAL<br>TISTA, LOUNDAL<br>TISTA, LOUNDAL<br>TISTA, LOUNDAL                                                                                                    | Q_SSURCY           Index No           CV 001072 22 8R           CV 001072 22 8R           CV 001072 22 8R           T           CV 001072 22 8R           T           CV 001072 22 8R           T           CV 001072 22 8R           T           CV 001072 22 8R           T           CV 001072 22 8R           T           CV 001072 22 8R           T           CV 001072 22 8R           T           CV 001072 22 8R           T           CV 001072 22 8R           T           CV 001072 22 8R           T           CV 001072 22 8R           R           CV 001072 22 8R           S22-001074802A           S22-001274892A                                                                                                    | Doou ment Type         1           JU-TRA MSCR-JG MT         1           JU-TRA MSCR-JG MT         1           TSTA, VIN-CENT         1           CV 001072 22 8 R         1           UU-TRA MSCR-JG MT         1           S393 16         1           IQV 10/2023 23 55 pm         1           VVVV FUND ING LLC         1           ROPTOR K, GAR BUS LLP         1           IQV 10/2023 243 Index VCV 00107         1           JUDG MENT OF FORECLOS         1           JUDG MENT OF FORECLOS         1           ST DISTRICT RED LT         1           IST DISTRICT RED LT         1           IST DISTRICT RED LT         1           IST DISTRICT RED LT         1                                                                                                    |                                                                                                    | Not bage  Creditor Name  Creditor Name  Creditor Name  Commission Commission  Commission Control of Toxation & Finance  CLERK OF THE SUFFOLK COUNTY TRAFFIC &  CLERK OF THE SUFFOLK COUNTY TRAFFIC &  CLERK OF THE SUFFOLK COUNTY TRAFFIC &  CLERK OF THE SUFFOLK COUNTY TRAFFIC & | View Doc<br>Selascription<br>Selascription<br>Selascription<br>Selascription<br>Selascription<br>Selascription<br>Selascription | Notebook<br>Subscription<br>Subscription<br>Subscription<br>Subscription<br>Subscription |                |         |   | Filter |   |          |         |

Note: To view documents a Paid Subscription is required (there will be additional charges). Click the "Log into Kiosk" link to login (if you have an account) or to create a new account and make additional purchases. For instructions to Purchase Paid Subscription please go to the home page (Home on the black bar).

Note: If certified copy is available for the document and you want to purchase click the Purchase Certified Copy link to purchase.

Note: If the document is not available online see: <u>https://clerk.suffolkcountyny.gov/kiosk/Instructions/pdf/Order%20Hard%20Copies%20instructions.pdf</u> to order a paper copy.

Note: Some documents are not available from the Suffolk County Clerk's Office the document data is electronically filed. To obtain a copy of the document contact the Creditor/Claimant directly. Creditor/Claimant information may be found by clicking the **Green Button** to expand and view the Document Details.